La recherche dans -

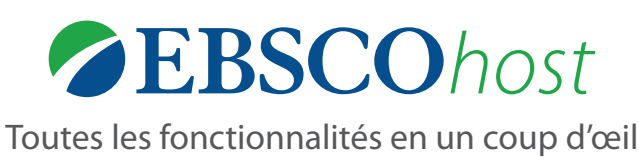

#### CRITÈRES DE LA RECHERCHE EN COURS

Visualisez rapidement les critères sélectionnés dans votre recherche en cours et modifiez vos résultats de recherche en supprimant les items sélectionnés.

#### 

Affinez la recherche tout en restant sur la page de résultats.

# **3** FACETTES

Filtrez les résultats de la recherche par type de source et sujet(s), entre autres.

# 4 HISTORIQUE DE RECHERCHE

Visualisez et croisez les termes que vous avez déjà recherchés et créez des alertes pour être informés sur les nouveaux articles. L'historique de recherche se trouve au dessus de la liste de résultats et peut être déployé/masqué afin d'être affiché ou non avec la liste des résultats en cours.

# TRI DES RÉSULTATS

Triez les résultats par pertinence, date, auteur ou source.

## CRÉEZ UN COMPTE MON EBSCOHOST

Créez un compte personnel pour télécharger des *eBooks*<sup>™</sup> *EBSCO*, garder vos articles favoris dans un dossier personnel, et paramétrer vos préférences d'utilisateur. EBSCO ne vous demande aucune autre information que votre nom et votre adresse e-mail.

## APERÇU ET AJOUT AU DOSSIER

Cliquez sur les icones pour avoir un aperçu ou ajouter un item à votre dossier, sans sortir de la page de résultats. Les items ajoutés à votre dossier personnel apparaîtront dans la colonne de droite.

#### 8 PARTAGER

Visualisez les alertes, liens et options de signets à partir de ce menu.

## IMAGES ASSOCIÉES

Prévisualisez les vignettes d'images provenant d'articles en texte intégral et de la Collection d'Images d'EBSCO

EBSCO

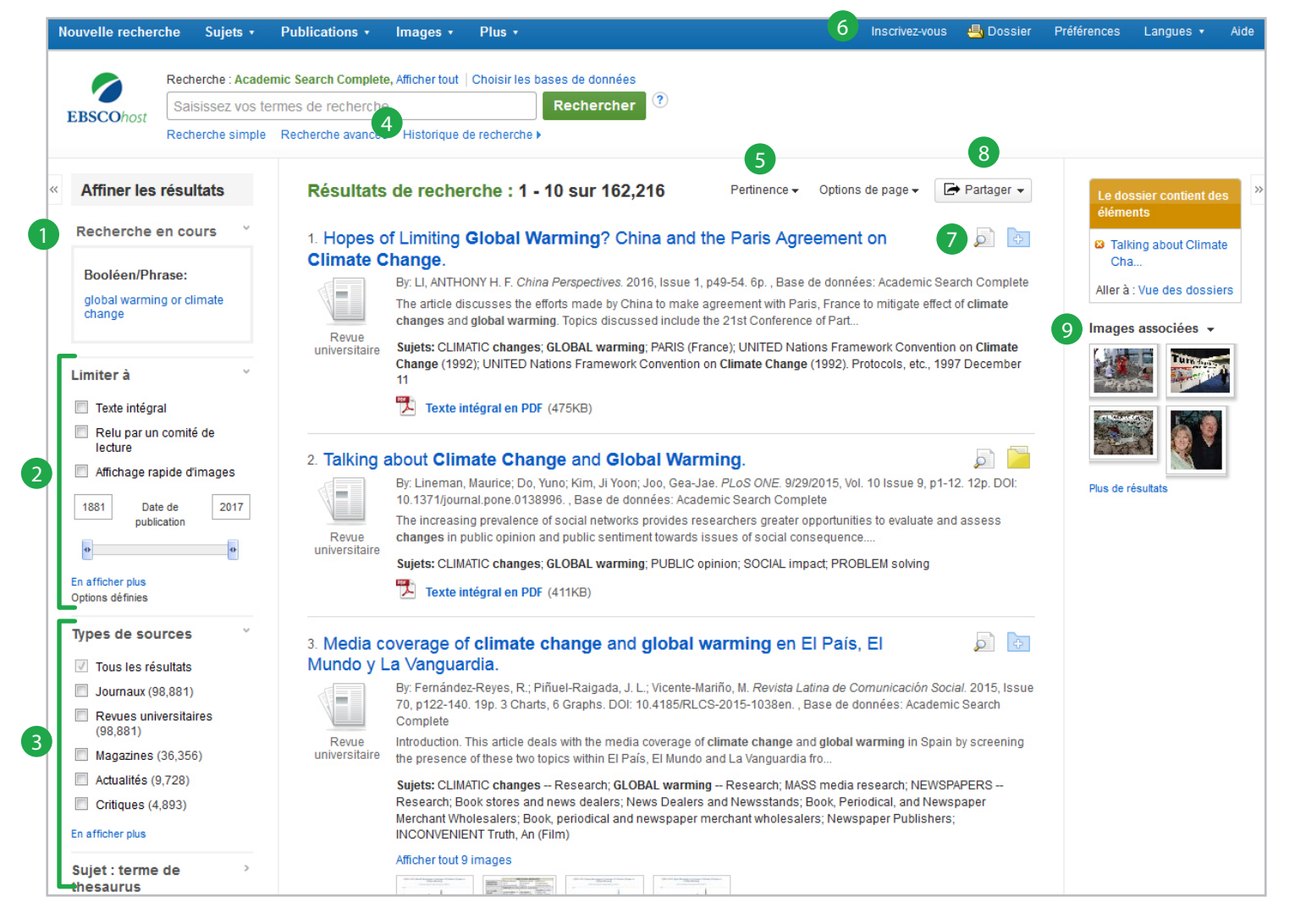

Pour plus d'informations, faites appel à votre bibliothécaire ou consultez le Guide EBSCOhost.

Visualisation de la Notice Détaillée

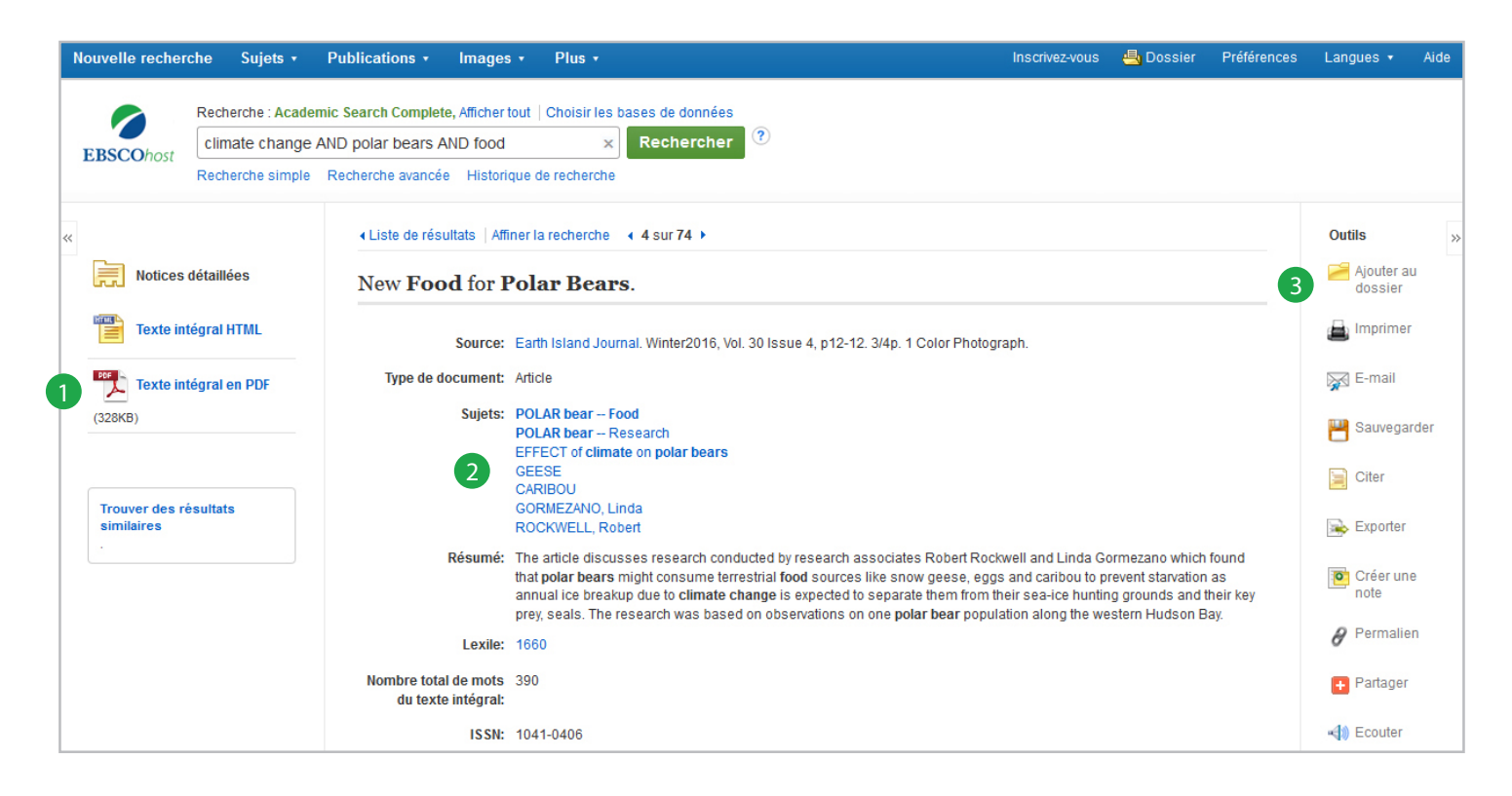

#### LIENS VERS LE TEXTE INTÉGRAL

L'article complet peut être disponible en HTML, PDF ou les deux.

# **2** TERMES DE SUJET

Cliquez sur un terme de sujet pour lancer une nouvelle liste de résultats.

# **3** OUTILS

**Ajoutez au dossier** afin de garder l'item dans le dossier Mon EBSCO*host* et pouvoir imprimer/sauvegarder/envoyer par e-mail plusieurs références en une seule fois.

Imprimez la référence.

**Envoyez** la référence par e-mail - si EBSCO*host* fourni le texte intégral de l'article, celui-ci pourra être envoyé en pièce-jointe.

Sauvegardez la référence.

**Citez** la source de l'article en choisissant parmi les différents styles tels que l'APA, Harvard ou MLA.

**Exportez** la référence vers un logiciel de gestion bibliographique externe tel que EndNote, RefWorks ou Zotero.

**Créez une Note** sur la référence qui sera gardée dans le dossier Mon EBSCO*host*.

Visualisez le Permalien qui permet de retrouver rapidement la référence. Le Permalien est une URL permanente que vous pouvez inclure dans un e-mail, page web ou sauvegarder en tant que signet.

Écoutez la lecture d'articles en HTML en utilisant la fonctionalité *Text-to-Speech* permettant de transformer un texte écrit en un texte parlé.

Gardez ou partagez la référence à l'aide de nombreux outils tels que Facebook, Twitter ou Blogger.

EBSC

#### Dossier personnel Mon EBSCOhost

Notez ici vos identifiants:

Nom d'utilisateur de Mon EBSCOhost \_\_\_\_\_ Mot de passe \_\_\_\_\_